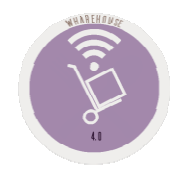

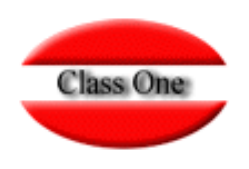

## 1.C. Import delivery notes/provider

May 2.016

Class One | Hospitality Software & Advisory

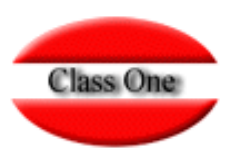

#### 1.C. Import delivery notes/provider

One of the coding standards is barcodes, in StarEcon you can give in your articles the equivalents to barcodes.

You can enter either the item code or the barcode during the data entry. This code will also be used in section 6.A. Quick Inventory with Bar Scanners. 1.C. Import Supplier's Delivery Notes is the correspondence with the supplier

|                           | Main menu /                | Purchasing / Order Processing / Articles barcodes |              | User: adminc1 |   | - |    | 0 |
|---------------------------|----------------------------|---------------------------------------------------|--------------|---------------|---|---|----|---|
|                           |                            | 🛨 🙎 X 🗟                                           |              | 1             | - |   | -  |   |
| : insert / m: Edit / d, s | supr: delete               |                                                   |              |               |   |   |    |   |
| Code Article              | Name Article               |                                                   | Barcode      |               |   |   | ÷. |   |
| 991                       | DCTO PERSONAL              |                                                   | 991          |               |   |   |    |   |
| 0100100                   | A/HARRIOTT SOPA 4PK        |                                                   | 505066500176 |               |   |   |    |   |
| 0100100                   | A/HARRIOTT SOPA 4PK        |                                                   | 505066500576 |               |   |   |    |   |
| 0100100                   | A/HARRIOTT SOPA 4PK        |                                                   | 505066500904 |               |   |   |    |   |
| 0100100                   | A/HARRIOTT SOPA 4PK        |                                                   | 505066501267 |               |   |   |    |   |
| 0100100                   | A/HARRIOTT SOPA 4PK        |                                                   | 505066501269 |               |   |   |    |   |
| 0100100                   | A/HARRIOTT SOPA 4PK        |                                                   | 505066502825 |               |   |   |    |   |
| 0100100                   | A/HARRIOTT SOPA 4PK        |                                                   | 505066502837 |               |   |   |    |   |
| 0100100                   | A/HARRIOTT SOPA 4PK        |                                                   | 505066502841 |               |   |   |    |   |
| 0100101                   | BATCHELORS PASTA SOB 125G  |                                                   | 500017541264 |               |   |   |    |   |
| 0100101                   | BATCHELORS PASTA SOB.125G  | Note that fourth a series                         | 500017541265 |               |   |   |    |   |
| 0100101                   | BATCHELORS PASTA SOB.125G  | Note that for the same                            | 500017541266 |               |   |   |    |   |
| 0100101                   | BATCHELORS PASTA SOB.125G  | item vou can have more                            | 500017541268 |               |   |   |    |   |
| 0100101                   | BATCHELORS PASTA SOB.125G  |                                                   | 500035420350 |               |   |   |    |   |
| 0100101                   | BATCHELORS PASTA SOB.125G  | than one barcode, in the                          | 500035440384 |               |   |   |    |   |
| 0100101                   | BATCHELORS PASTA SOB 125G  | example BATCHELOBS                                | 500035440385 |               |   |   |    |   |
| 0100101                   | BATCHELORS PASTA SOB.125G  |                                                   | 500035440522 |               |   |   |    |   |
| 0100101                   | BATCHELORS PASTA SOB. 125G | PASTA SOB.125G                                    | 500035440526 |               |   |   |    |   |
| 0100101                   | BATCHELORS PASTA SOB.125G  |                                                   | 500035440535 |               |   |   |    |   |
| 0100101                   | BATCHELORS PASTA SOB.125G  |                                                   | 500035440567 |               |   |   |    |   |
| 0100101                   | BATCHELORS PASTA SOB.125G  |                                                   | 500354405679 |               |   |   |    |   |
| 0100102                   | GALLO FIDEUA 500 GR        |                                                   | 841006900258 |               |   |   |    |   |
| 0100103                   | BATCHELORS NODELS SOB.100  |                                                   | 500017541020 |               |   |   |    |   |
| 0100103                   | BATCHELORS NODELS SOB.100  |                                                   | 500017541021 |               |   |   |    |   |
| 0100103                   | BATCHELORS NODELS SOB.100  |                                                   | 500017541022 |               |   |   |    |   |
| 0100103                   | BATCHELORS NODELS SOB.100  |                                                   | 500017541023 |               |   |   |    |   |
| 0100103                   | BATCHELORS NODELS SOB.100  |                                                   | 500017541024 |               |   |   |    |   |
| 0100103                   | BATCHELORS NODELS SOB 100  |                                                   | 500017541025 |               |   |   |    |   |
| 0100103                   | BATCHELORS NODELS SOB 100  |                                                   | 500017541057 |               |   |   |    |   |
| 0100103                   | BATCHELORS NODELS SOB 100  |                                                   | 500017541240 |               |   |   |    |   |
| 0100103                   | BATCHELORS NODELS SOB 100  |                                                   | 500017541241 |               |   |   |    |   |
| 0100103                   | BATCHELORS NODELS SOB 100  |                                                   | 500017541243 |               |   |   |    |   |

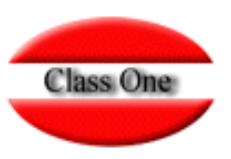

#### 1.C. Import delivery notes/provider

We must give the provider and the department in which it is going to be incorporated in addition to the digital delivery note that we have been given and confirm with the update button

|                       | Main menu / Purchasing / Order Processing / Import delivery n                                                                                                    | otes/provider                                                                                                    | User: adminc1 🔤                              |
|-----------------------|----------------------------------------------------------------------------------------------------|----------------------------------------------------------------------------------------------------|----------------------------------------------|
| Provider 1            | Date dd/mm<br>% Discount                                                                                                    | 0.00 Invoice                                                                                                    | Spaces-separated                             |
|                       | Artícles accepted                                                                                                    | L                                                                                                    |                                              |
| Article   Description | Barcode                                                                                                    | Units 🔶 Pr./Un.                                                                                                    | 🔶 Total 🔶                                    |
|                       | ← → → ↑ ■ > Este equipo > Escritorio > → ℃<br>Organizar + Nueva carpeta                                                                                                    | Buscar en Escritorio                                                                                                    | We indicate the<br>file we want to<br>import |
|                       | Acceso răpido     Scritorio     Acceso răpido     Scritorio     Descargas     Documentos     Documentos     Murcia     Presupuesto segun tarifa CO1 1-1     Scritorio     Imágenes     X     X     X | Fecha de modifica         Tipo         ^.           09/05/2012 11:15         Accesi           01/12/2015 20:04         Docum           18/06/2015 9:44         Accesi           24/10/2015 12:09         Hoja d ~           >         > |                                              |
|                       | Nombre                                                                                                    | Todos los archivos v<br>Abrit v Cancelar                                                                                                    |                                              |
|                       | Confirm invoice                                                                                                    |                                                                                                    | Total                                        |
|                       | Artícles not accepted                                                                                                    |                                                                                                    | ***                                          |
| Description           | A Barcode                                                                                                    | 🔶 Units                                                                                                    | 🔷 Pr/Un. 🔶                                   |

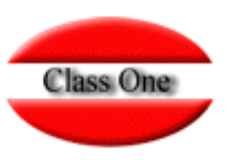

#### 1.C. Import delivery notes/provider

Once the process has passed, we will be given two screens, one with the accepted items and the other with the rejected items. You should print out the rejected articles and analyze why they are rejected to register them later or modify them, ...

|                                |                    |                           | Menu Principal / Trat | amiento Compras / Ped  | iaos / Im   | portación Albaran | les/Proveed | or Usuario: | admin        |          |
|--------------------------------|--------------------|---------------------------|-----------------------|------------------------|-------------|-------------------|-------------|-------------|--------------|----------|
| Proveedor                      | <mark>400</mark> 9 | 2498                      | DECA 1285, S.L.       | Departamento           | 00          | ALMACEN GE        | NERAL       | Albará      | n 📑          | C        |
|                                |                    |                           |                       | Articulos ace          | otados      |                   |             |             |              |          |
| Articulo                       | •                  | Descripción               |                       | ÷                      | Cód. barras | ¢                 | Unids.      | 🔷 Pr./Un.   | 👙 Total      | ÷        |
| 011014                         | 14                 | IFA PEPINI                | LLOS 345GR            |                        |             | 848001200935      | 12.0        | 0.55        | 6            | 6.67     |
| 011019                         | )7                 | VEGE ACE                  | TUNAS 350GR           |                        |             | 848001200919      | 6.0         | 0 1.03      | 1            | 6.19     |
| 011019                         | )7                 | VEGE ACE                  | ITUNAS 350GR          |                        |             | 848001200905      | 12.0        | 0.48        | 0            | 5.76     |
| 018011                         | 0                  | SALTO AR                  | ROZ 3DELIC. 500GR     |                        |             | 841007430331      | 16.0        | 2.13        | 2            | 34.11    |
| 018011                         | 4                  | COCINERA                  | A LASAA/CANEL.530     |                        |             | 841023901750      | 8.0         | 0 2.08      | 8            | 16.70    |
| 018012                         | 20                 | FRIPOZO                   | NUGGETS POLLO 400     |                        |             | 842032103759      | 20.0        | 0.98        | 8            | 19.76    |
| 018016                         | 53                 | FRIPOZO                   | COQUETA JAMON 340     |                        |             | 842032103786      | 12.0        | 0.67        | 7            | 8.12     |
| 018018                         | 30                 | RISTORAN                  | ITE PIZZA VARIAS      |                        |             | 400172481920      | 35.0        | 1.62        | 8            | 56.98    |
| 018018                         | 30                 | RISTORAN                  | ITE PIZZA VARIAS      |                        |             | 400172401692      | 35.0        | 0 1.62      | 8            | 56.98    |
| 060010                         | )7                 | CHOVI SALSAS VARIAS 300ML |                       |                        |             | 841042200189      | 12.0        | 0.84        | 841 10.09    |          |
| 060011                         | 4                  | ACEITE AN                 | TONIO/CARBO/MUEL      |                        |             | 842865324550      | 100.0       | 0 1.18      | 1.181 118.10 |          |
| 080029                         | 00                 | MINI OREC                 | D/C.AHOY GALLETAS     |                        |             | 841000080277      | 24.0        | 0 0.97      | 1            | 23.30    |
| 090023                         | 31                 | MANTEQU                   | I CANT BELIE 500      |                        |             | 500024100732      | 40.0        | 0 1.41      | 8            | 56.72    |
| 102012                         | 22                 | CRUNCHY                   | NUT DE KELLOGG'S      |                        |             | 500012704930      | 16.0        | 0 1.77      | 1            | 28.34    |
| 102012                         | 27                 | RICE KRIS                 | PIES                  |                        |             | 841018805130      | 14.0        | 0 2.50      | 2            | 35.03    |
| 102013                         | 80                 | VARIETY D                 | E KELLOGG'S           |                        |             | 500012753575      | 12.0        | 0 3.32      | 2            | 39.86    |
| 102013                         | 17                 |                           |                       | ✓ Confirmar a          | barán       | 207620Q51367      | 6.01        | n   2041    | n            | 10 04    |
|                                |                    |                           |                       | Artículos no aceptados |             |                   |             | 2           | CSW          | <u> </u> |
| Descripción                    |                    | Cód. barras 🚔 Unid        |                       | Inids.                 | Pr./Un.     | Pr./Un.           |             |             |              |          |
| CAVA CODORNIU 19 CL. P/ 3 BOT. |                    | 841001306231              |                       | 8,00                   | ,00 3,1040  |                   |             |             |              |          |
| CERVEZA BUDWEISER L/33 CL.     |                    |                           |                       | 0182                   | 0011603     | 3,00              | 3,00 0,458  |             |              |          |
| CERVEZA BUDWEISER P/6X25 CL.   |                    |                           | 841079380404          |                        | 16,00       |                   | 2,1820      |             |              |          |
| ERVEZA SA                      | N M                | IGLIEL P/6X               | (25 CI                |                        |             | 84106             | 5500045     | 1.00        |              | 1 5340   |

#### 1.C. Import delivery notes/provider

#### The digital design must be the following

| RD9005888: Bloc de notas                         |                                           |            |       |             |               | x    |
|--------------------------------------------------|-------------------------------------------|------------|-------|-------------|---------------|------|
| Archivo Edición Formato Ver Ayuda                |                                           |            |       |             |               |      |
| RD 900588820150909 17992 SUNSET BEACH CLUB, S.A. | 434845CREMA CACAO NUTELLA 200 GRS.        | 10,00 1,00 | 15,00 | 1,6700 1680 | 080005000154  | 76 🔨 |
| RD 900588820150909 17992 SUNSET BEACH CLUB, S.A. | 552745SALAD CREAM HEINZ 280 ML. LIGHT     | 10,00 1,00 | 10,00 | 1,8680 2820 | 0 504573      | 97   |
| RD 900588820150909 17992 SUNSET BEACH CLUB, S.A. | 278010CERVEZA BUDWEISER L/33 CL.          | 21,00 3,00 | 3,00  | 0,4580 3140 | 0 0182001160  | 32   |
| RD 900588820150909 17992 SUNSET BEACH CLUB, S.A. | 438564CERVEZA BUDWEISER P/6X25 CL.        | 21,00 4,00 | 16,00 | 2,1820 3140 | 084107938040  | 44   |
| RD 900588820150909 17992 SUNSET BEACH CLUB, S.A. | 659433ZUMO IFA-ELIGES BRIK 6X200 NARANJA  | 10,00 3,00 | 15,00 | 0,8770 3240 | 084800120079  | 69   |
| RD 900588820150909 17992 SUNSET BEACH CLUB, S.A. | 664375ACEIT. IFA-ELIGES T/500 MANZ.S/ANCH | 10,00 1,00 | 6,00  | 1,0310 3400 | 084800120091  | .92  |
| RD 900588820150909 17992 SUNSET BEACH CLUB, S.A. | 664326ACEIT. IFA-ELIGES L/150 R/PIMIENTO  | 10,00 1,00 | 12,00 | 0,4800 3440 | 084800120090  | 55   |
| RD 900588820150909 17992 SUNSET BEACH CLUB, S.A. | 664235PEPINILLOS IFA-ELIGES TRAD. 345 MED | 10,00 1,00 | 12,00 | 0,5560 3500 | 084800120093  | 52   |
| RD 900588820150909 17992 SUNSET BEACH CLUB, S.A. | 391508GALLETA MINI CHIPS AHOY 160         | 10,00 2,00 | 24,00 | 0,9710 3740 | 084100008027  | 71   |
| RD 900588820150909 17992 SUNSET BEACH CLUB, S.A. | 558593GALLETA OREO MINI 160 GR.           | 10,00 2,00 | 24,00 | 0,9710 3740 | 076223001656  | 11   |
| RD 900588820150909 17992 SUNSET BEACH CLUB, S.A. | 630673GALLETA OREO 220 GR.                | 10,00 1,00 | 12,00 | 1,0260 3740 | 076222102325  | 57   |
| RD 900588820150909 17992 SUNSET BEACH CLUB, S.A. | 582353GALLETA OREO 246 GRS. CHTE-BLANCO   | 10,00 1,00 | 10,00 | 1,6940 3740 | 076223004907  | 44   |
| RD 900588820150909 17992 SUNSET BEACH CLUB, S.A. | 582346GALLETA OREO 246 GRS. CHTE-LECHE    | 10,00 1,00 | 10,00 | 1,7000 3740 | 076223004907  | 68   |
| RD 900588820150909 17992 SUNSET BEACH CLUB, S.A. | 561993GALLETA MARIE LU BARS 197 FR.ROJOS  | 10,00 1,00 | 8,00  | 1,3130 3840 | 076223003864  | 74   |
| RD 900588820150909 17992 SUNSET BEACH CLUB, S.A. | 621912GALLETA MILKA WAFFER CHTE/LECHE 180 | 10,00 1,00 | 18,00 | 1,4630 3880 | 076223006764  | 21   |
| RD 900588820150909 17992 SUNSET BEACH CLUB, S.A. | 239350GALLETA WEETABIX STANDAR 12 S 215   | 10,00 1,00 | 18,00 | 1,3980 3880 | 050100290005  | 04   |
| RD 900588820150909 17992 SUNSET BEACH CLUB, S.A. | 676551CER. KELLOGG'S CRUNCHY NUT 500 GR.  | 10,00 1,00 | 16,00 | 1,7710 4015 | 050001270493  | 07   |
| RD 900588820150909 17992 SUNSET BEACH CLUB, S.A. | 141929CER. KELLOGG'S KRISPIES 375 GR      | 10,00 1,00 | 14,00 | 2,5020 4015 | 084101880513  | 05 = |
| RD 900588820150909 17992 SUNSET BEACH CLUB, S.A. | 156067CER. KELLOGG'S VARIETYS PACK 8      | 10,00 1,00 | 12,00 | 3,3220 4015 | 050001275357  | 56   |
| RD 900588820150909 17992 SUNSET BEACH CLUB, S.A. | 656934SALSA CHOVI B/250 GR. ALIOLI PET    | 10,00 1,00 | 12,00 | 0,8410 4030 | 084104220018  | 99   |
| RD 900588820150909 17992 SUNSET BEACH CLUB, S.A. | 633495PATATAS PRINGLES 40 ORIGINAL        | 10,00 2,00 | 24,00 | 0,4720 4340 | 050539901074  | 76   |
| RD 900588820150909 17992 SUNSET BEACH CLUB, S.A. | 633503PATATAS PRINGLES 40 S.CREAM&ONION   | 10,00 2,00 | 24,00 | 0,4720 4340 | 050539901076  | 29   |
| RD 900588820150909 17992 SUNSET BEACH CLUB, S.A. | 423723QUITAESMALTE BABARIA 200 ML.        | 21,00 1,00 | 12,00 | 0,8700 4830 | 084104125032  | 11   |
| RD 900588820150909 17992 SUNSET BEACH CLUB, S.A. | 607325DETERG, LIQ, ARIEL 900 ML, A MANO   | 21,00 4,00 | 4,00  | 1,8560 5160 | 054100762059  | 67   |
| RD 900588820150909 1/992 SUNSET BEACH CLUB, S.A. | 326819VINO BLANCO MARQUES DE RISCAL /5 CL | 21,00 1,00 | 6,00  | 5,1/50 5800 | 084108664300  | 64   |
| RD 900588820150909 17992 SUNSET BEACH CLUB, S.A. | 199182VINO BLANCO ROMERAL /5 CL. D.O.RIOJ | 21,00 2,00 | 12,00 | 1,8290 5800 | 08410015005/  | 54   |
| RD 900588820150909 1/992 SUNSET BEACH CLUB, S.A. | 19925/VINO TINTO ROMERAL /5 COSECHA RIOJA | 21,00 2,00 | 12,00 | 1,9680 5820 | 084100150049  | 31   |
| D 000500020150505 17552 SUNSET BEACH CLUB, S.A.  | 199729/VINO POSADO MATELIS ZE CI          | 21,00 5,00 | 12,00 | 1,5000 5020 | 004100130045  | 62   |
| DD 000500020150505 17552 SUNSET BEACH CLUB, S.A. | 443233200N BACAPDT_BREE7ED 375 ML   TMA   | 21,00 2,00 | 24.00 | 1 1160 5000 | 050010120015  | 97   |
| RD 900538820150909 17992 SUNSET BEACH CLUB, S.A. | 422774RON BACARDI-BREEZER 275 ML. MELON   | 21,00 1,00 | 24,00 | 1 1160 5980 | 050106775543  | 92   |
| RD 900588820150909 17992 SUNSET BEACH CLUB S A   | 422758RON BACARDI-BREEZER 275 ML NARANIA  | 21,00 1,00 | 24,00 | 1 1160 5980 | 050106775513  | 11   |
| RD 900588820150909 17992 SUNSET BEACH CLUB, S.A. | 205815CAVA CODORNTIL 19 CL. P/ 3 ROT.     | 21,00 1,00 | 8,00  | 3,1040,6000 | 084100130623  | 15   |
| RD 900588820150909 17992 SUNSET BEACH CLUB, S.A. | 345181SALSA BARTILA 400 GR. CON ALBAHACA  | 10.00 1.00 | 6,00  | 1,9480,6210 | 020762095236  | 53   |
| RD 900588820150909 17992 SUNSET BEACH CLUB, S.A. | 4268255ALSA BARTILA 400 GRS. BOLOÑESA     | 10,00 1,00 | 6,00  | 2,0400 6210 | 080768095136  | 78   |
| RD 900588820150909 17992 SUNSET REACH CLUB, S.A. | 426833SALSA BARTILA 400 GRS, NAPOLITANA   | 10.00 1.00 | 6,00  | 1,9480 6210 | 080768095136  | 92   |
| RD 900588820150909 17992 SUNSET BEACH CLUB, S.A. | 633644PAPEL COC. TEA-SABE 2 R. BLANCO 2 C | 21.00 1.00 | 24.00 | 0.3480 6450 | 084800120014  | 31 🗸 |
|                                                  |                                           | ,,         | 2.,   | -,          |               |      |
|                                                  |                                           |            |       |             | A             | - H  |
| Units Column 126-1                               | 32                                        |            | Λ     |             |               |      |
| Price Column 137-1                               | 44                                        | <u> </u>   |       | K_ B        | arcodes, with | out  |
| Paradaa Caluma 150 1                             | 70                                        | Unit       | S     | Price fi    | rst zero      |      |
| Darcoues Column 158-                             | 10                                        |            |       |             | 0, 10, 0      |      |

Class One | Hospitality Software & Advisory

Class One

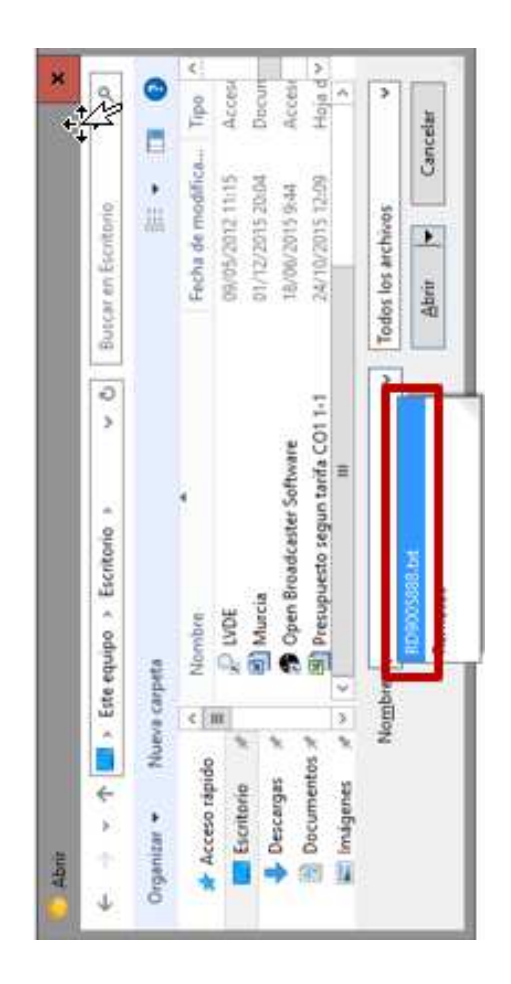